A continuació facilitem <u>l'enllaç</u> per poder accedir al servei on podràs sol·licitar cita prèvia per ser ates/a a les oficines de prestacions i realitzar diferents tràmits.

1. Apareixerà la pantalla que surt a la imatge i hauràs de polsar a "Enlace al formulario"

| cio Procedimientos y servicios                                                               | Información                                     | Registro electrónico                                           | Licitaciones                                 | FECHA Y<br>13/10/20                        | HORA OFICIAL<br>09:38:18                               |
|----------------------------------------------------------------------------------------------|-------------------------------------------------|----------------------------------------------------------------|----------------------------------------------|--------------------------------------------|--------------------------------------------------------|
| ed está en: » Procedimientos y servicios, » Personas,                                        |                                                 |                                                                |                                              |                                            |                                                        |
| ITA PREVIA: IMPRESCINDIE                                                                     | LE PARA AT                                      | ENCIÓN EN OFICIN                                               | A DE PREST                                   | ACIONES.                                   |                                                        |
|                                                                                              |                                                 |                                                                |                                              |                                            |                                                        |
| ebido a los protocolos de seguridad y salu<br>mitaciones existentes en la situación actual   | d implantados ante l<br>Por lo que le recor     | a COVID-19, la atención prese<br>damos que puede realizar sur  | ncial al público en o<br>trámites de forma : | ficinas de prestac<br>vencilla, ánil y sen | ciones se realiza con las<br>ura de forma electrónica. |
| Sin firma electrónica, a través del Formular<br>Si dispone de DNI electrónico, certificado d | io de pre-solicitud y<br>Igital o usuario cligi | tr@mites Pinche aqui: Enlace<br>ve, en nuestra sede electrónic | al formulario.                               |                                            |                                                        |
|                                                                                              |                                                 |                                                                |                                              |                                            |                                                        |
| ATOS DEL SOLICITANTE                                                                         |                                                 |                                                                |                                              |                                            |                                                        |
| Código postal (*):                                                                           |                                                 |                                                                |                                              |                                            |                                                        |
| N.I.F./N.I.E. (*):                                                                           |                                                 |                                                                |                                              |                                            |                                                        |
| IPO DE TRÁMITE (*)                                                                           |                                                 |                                                                |                                              |                                            |                                                        |
| O Información y consulta de prestaciones                                                     |                                                 |                                                                |                                              |                                            |                                                        |
| O Solicitudes de prestaciones contributivas                                                  | y subsidios                                     |                                                                |                                              |                                            |                                                        |
| Entrega de otros documentos requeridos                                                       | por el SEPE                                     |                                                                |                                              |                                            |                                                        |
| Presentación de partes de baja de IT y Ma Paria da escutación. Salida el estuacione          | sternidad/Paternidad                            | Estos t                                                        | rámites y gestiones lo                       | is puede realizar vi                       | a web:                                                 |
| O Baja de prestación. Salida al extranjero                                                   |                                                 | UCIDER 1                                                       | uniteritos y certitolos.                     | para la coocacania                         | 4                                                      |
| Cobros indebidos, sanciones                                                                  |                                                 |                                                                |                                              |                                            |                                                        |
| O Otras gestiones en materia de prestacione                                                  | es (no válido para den                          | nanda de empleo)                                               |                                              |                                            |                                                        |
| Obtención de certificados. Opción no disponibl                                               | e en cita previa. (Para                         | obtener el certificado, pinche a                               | gui)                                         |                                            |                                                        |

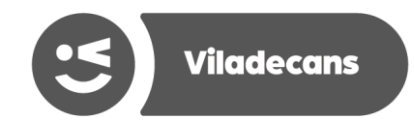

2. A continuació, després de polsar "Enlace al formulario", apareixerà la següent pantalla i hauràs de clicar en "formulario":

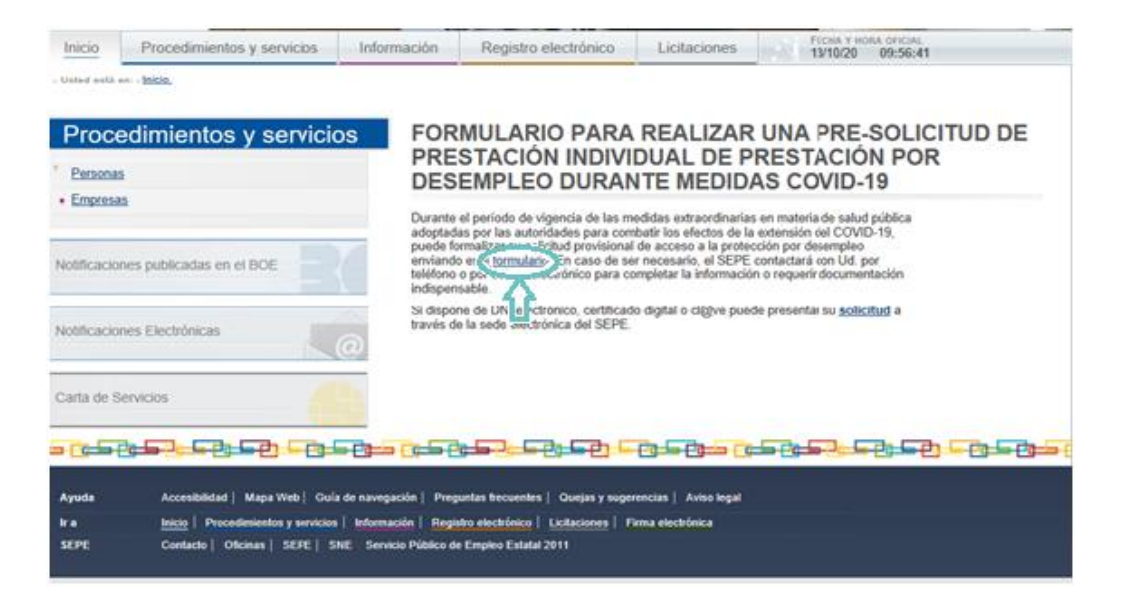

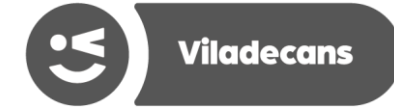

 La pantalla a la que s'accedeix et demanarà que especifiquis el tràmit que vols realitzar abans d'accedir al formulari. Una vegada indicat el tràmit que desitges fer, has de polsar a "Empezar trámite" tal i com apareix a la imatge:

| Trámite                                                       | (2) Solicitud          | 3 Acuse de recibo |  |
|---------------------------------------------------------------|------------------------|-------------------|--|
| DNI/NIE (*) Y0000000S<br>Por favor, seleccione uno de los trá | mites disponibles: (*) |                   |  |
| Pre-Solicitud de prestación ind                               | vidual                 |                   |  |
| O Baja Prestación                                             |                        |                   |  |
| O Modificación domiciliación ban                              | caria                  |                   |  |
| O Comunicación de incidencia en                               | prestación individual  |                   |  |
|                                                               |                        | Empezar Trámite   |  |

#### PRE-SOLICITUD DE PRESTACIÓN INDIVIDUAL Y OTROS TRÁMITES

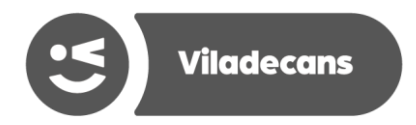

**4.** Una vegada has accedit al formulari hauràs d'emplenar els espais en blanc amb les teves dades. Cal recordar que només s'ha d'enviar aquesta sol·licitud si ha finalitzat el seu contracte o l'han acomiadat, no s'ha d'emplenar si està en situació d'ERTO. Tampoc és vàlid per demanar subsidi empleades de la llar.

|                | PRE-SOLIC                              | TUD DE PRESTACIÓN INI                                       | DIVIDUAL                |
|----------------|----------------------------------------|-------------------------------------------------------------|-------------------------|
| SOLO           | ENVIAR ESTA SOLIC<br>EDIDO, NO LO HAGA | ITUD SI HA FINALIZADO SU CO<br>SI ESTÁ USTED EN UN ERTE     | NTRATO O LE HAN         |
| NO VÁ          | LIDO PARA SOLICIT                      | AR SUBSIDIO EMPLEADAS HOG                                   | AR.                     |
| NO EN<br>SOLIC | IVIAR SI YA HA SOLI                    | CITADO CITA PREVIA O HA PRE<br>DR OTRO CANAL                | SENTADO SU              |
| 1              | POR F/<br>NCLUYA LA INFORMA            | VOR, RELLENE TODOS LOS CAMP<br>CIÓN DE LOS MIEMBROS DE SU U | OS.<br>INIDAD FAMILIAR. |
| Subtrámi       | te (*)                                 |                                                             |                         |

Viladecans

#### 5. Per finalitzar el procés s'envia la sol·licitud polsant "Enviar solicitud"

#### Declaración de solicitud

Viladecans

Importante: Con la presentación de este formulario formaliza una solicitud provisional de acceso a la protección por desempleo, de cambio en la domiciliación bancaria, o de baja de su prestación. En caso de ser necesario, el SEPE contactará con usted para completar la información o requerir documentación indispensable. El SEPE efectuará las comprobaciones oportunas y dictará la resolución que proceda.

El SEPE revisará la resolución provisional dictada en este procedimiento. En caso de que el derecho a la prestación no hubiese sido correctamente reconocida se iniciará el procedimiento para reclamar las cantidades indebidamente abonadas.

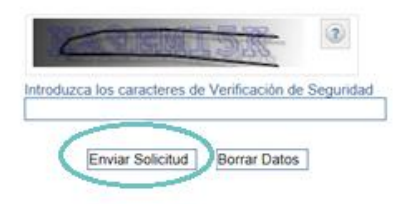

6. Una vegada enviat es generarà un acuse de recibo.

Amb la presentació d'aquest formulari formalitza sol·licitud una provisional d'accés a la protecció per desocupació, de canvi en la domiciliació bancària, o de baixa de la seva prestació, En cas de ser necessari, el SEPE contactarà amb vostè per completar la informació o requerir documentació indispensable. El SEPE efectuarà les comprovacions oportunes i dictarà la resolució que sigui procedent.